## Sådan laves epikrise i Opus

Moduler  $\rightarrow$  Under indlæggelse  $\rightarrow$  Ajourfør indlæggelse

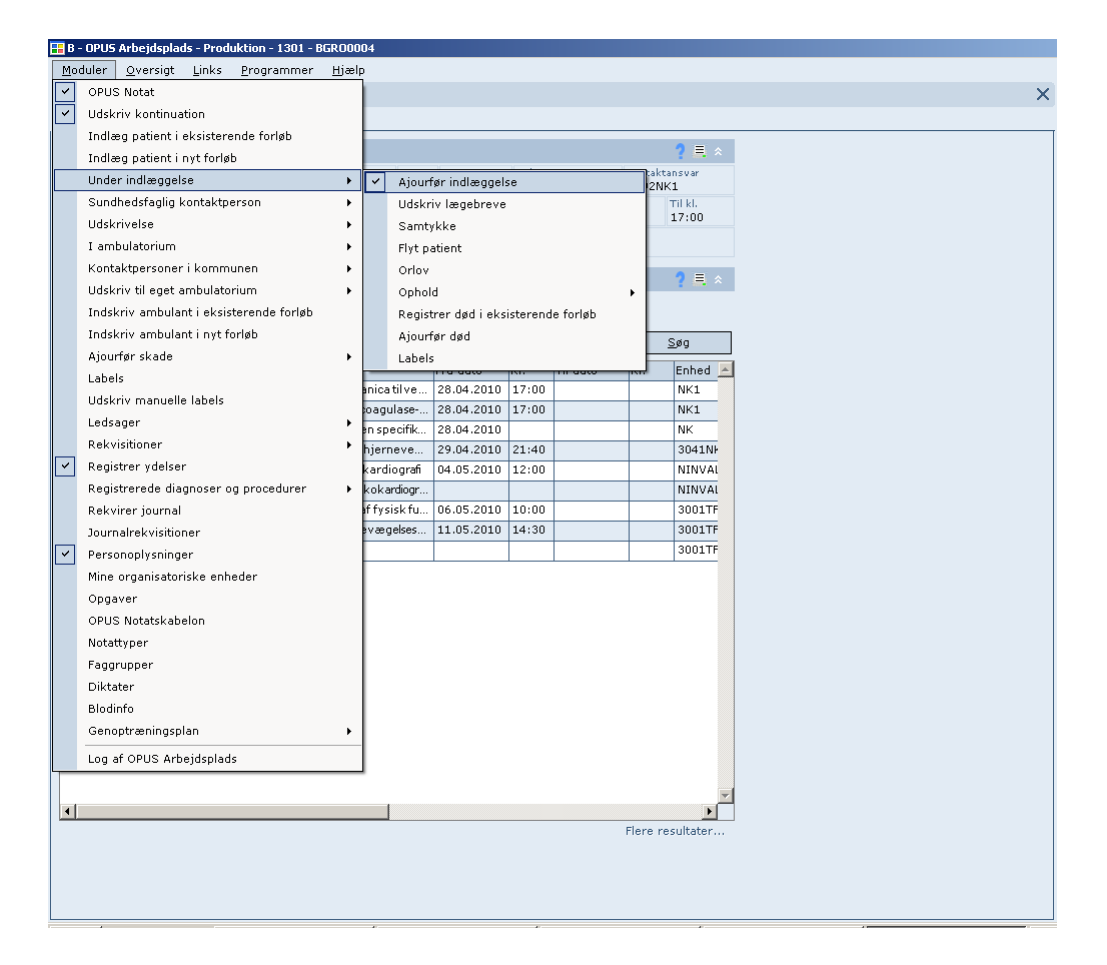

...fanen Indlæggelse vælges

| 💶 B - OPUS Arbeid         | deplade - Di     | oduktion - 130          |           | 0004           |                 |                          |                  |                      |                        |            |               |  |
|---------------------------|------------------|-------------------------|-----------|----------------|-----------------|--------------------------|------------------|----------------------|------------------------|------------|---------------|--|
| Moduler Over              | rsigt Link       | s Programn              | ner Hj    | ælp            |                 |                          |                  |                      |                        |            |               |  |
| – –<br>Ajourfør indlægg   | 1845             | /                       | _         |                |                 |                          |                  |                      |                        |            |               |  |
| Indlæggelse               | –<br>Psykiatrisk | e kontaktoplys          | ninger    | Udskriv        | lægeb           | reve                     |                  |                      |                        |            |               |  |
| Person- og k              | kontaktor        | olvsninaer I            |           |                |                 |                          |                  |                      | 2                      | ≡ ×        |               |  |
| CPR-nr.                   | Alder            | Diskretion/b            | eskyttels |                | KT<br>I         | Ejer<br>1301             | Beh. ar<br>NK1   | isvar                | Kontaktansv<br>3092NK1 | /ar        |               |  |
|                           |                  |                         |           | Cave           | Fra da<br>28.04 | ato<br>4.2010            | Fra kl.<br>17:00 | Til dato<br>11.05.20 | Til I<br>10 17:        | kl.<br>:00 |               |  |
|                           |                  |                         |           |                |                 |                          |                  |                      |                        |            |               |  |
| Kontaktoplys              | sninger          |                         |           |                |                 |                          |                  |                      | <b>~×</b> ⊒ ?          | ≡ *        |               |  |
| Dato<br>28.04.2010        | KI.<br>17:00     | ⊙ Planlagt              | () Aku    | t              |                 |                          |                  | En il vi             |                        |            |               |  |
| Behandlingsansva<br>NK1   | r<br>NEU         | ROKIR. KLINI            | K NK, HE  | DØGN           | Henvi<br>HENV   | isningsmåd<br>VIST FRA S | e<br>SYGEHUSAF   | SNIT, VENTE          | FORLØB                 | *          |               |  |
| Kontaktansvar<br>3092NK1  | Neu              | rokirurgisk klir        | nik senge | ?<br>afsnit 30 | Indbr           | agt via                  |                  |                      |                        | -          | $\overline{}$ |  |
| Plejeansvar<br>3092NK1    | Neu              | rokirurgisk klir        | nik senge | ?<br>afsnit 30 | Seng<br>INGE    | eydelse<br>EN            | INC              | GEN SENGEY           | DELSE                  | ?          |               |  |
| Opholdsadresse<br>3092NK1 | Neu              | rokirurgisk klir        | nik senge | ?<br>afsnit 30 |                 |                          |                  |                      |                        |            |               |  |
| Stue                      |                  |                         |           | ?              | Seng            |                          |                  |                      |                        | ?          |               |  |
|                           |                  | Indlagt af<br>12.0; 15( | 02        | NE             | JROKI           | RURGISK                  | AFDELING H       | ,                    |                        | ?          |               |  |
| Fri tabet                 |                  |                         |           |                |                 |                          |                  |                      |                        |            |               |  |

Herefter højreklikkes der i det blå felt mellem Kontaktoplysninger og Henvisningsmåde så Epikrisetekst/epikriseboks kommer frem og den venstreklikker du så på.

| 🚪 OPUS Notat Editor - Institution 1301 - Enhed NK9 - Bruger BGR00004 - Miljø GS05JA 📃 🔲 | ×        |
|-----------------------------------------------------------------------------------------|----------|
| Kontaktepikrise CCC Scandihealth                                                        | L        |
| A 1301 NK9 3090NK9                                                                      |          |
| 29.05.2010 12:53                                                                        | Lige     |
|                                                                                         | margener |
| j 🖬 🕼 🔀 🖓 🗣 🕵 🔄 🚯 🖾 🖤 😫 🧿 - 📜                                                           | vælges   |
| ;FKU) 言言 言 L 字 字 に x <sup>2</sup> X 1 X 凾 @ I い い M (A) 。                               | U        |
| Beskyttelse                                                                             |          |
| χ5101520253035                                                                          | 4        |
|                                                                                         |          |
|                                                                                         |          |
|                                                                                         |          |
|                                                                                         |          |
|                                                                                         |          |
|                                                                                         |          |
|                                                                                         |          |
|                                                                                         |          |
|                                                                                         |          |
|                                                                                         |          |
|                                                                                         |          |
| Li 1 Kol 1 OVR CAPS NUK                                                                 |          |

*Ved forløbige epikriser* skrives teksten efterfulgt på samme læge med initialer for læge/initialer for sekretær (LP/bg)

*Ved afsluttende/postoperativ epikrise* afsluttes som almindelig brev med Med venlig hilsen  $\rightarrow$  2-4 linjeskift  $\rightarrow$  lægens navn/sekretær initialer  $\rightarrow$  linjeskift for at skrive lægens betegnelse (reservelæge).

*Ved foreløbige epikriser* lukkes med ctr+g

*Ved endelige* epikriser overlades til sekretæren på sengeafsnit at låse, så man lukker også her med ctr+g

| 🔚 B - OPUS Ar     | bejdspl         | ads - Pro       | duktion - 1     | 1301 - BGROOO     | 004      |                     |             |                  |                     |      |                        |    |
|-------------------|-----------------|-----------------|-----------------|-------------------|----------|---------------------|-------------|------------------|---------------------|------|------------------------|----|
| <u>M</u> oduler ( | <u>)</u> versig | : <u>L</u> inks | <u>P</u> rogram | mmer <u>H</u> jæl | p        |                     |             |                  |                     |      |                        |    |
| Ajourfør indl     | æggels          | е               |                 |                   |          |                     |             |                  |                     |      |                        |    |
| Indlæggels        | e Psy           | kiatriske       | kontaktop       | lysninger U       | dskriv l | ægebrev             | e           |                  |                     |      |                        |    |
| Person- c         | ig kon          | taktopl         | ysninge         | r                 |          |                     |             |                  |                     |      | 7 =                    | ~  |
| CPR-nr.           | A               | der             | Diskretion      | /beskyttelse      |          | KT E                | jer<br>1301 | Beh. a           | nsvar               | K    | ontaktansvar<br>NO2NK1 |    |
|                   |                 |                 |                 | Ca                | ave      | Fra dato<br>27.05.2 | 010         | Fra kl.<br>10:11 | Til dato<br>29.05.3 | 2010 | Til kl.<br>12:52       |    |
|                   |                 |                 |                 |                   |          |                     |             |                  |                     |      |                        |    |
| Lægebrev          |                 |                 |                 |                   |          |                     |             |                  |                     |      | - <u>•</u> ; 🗉         | *  |
|                   |                 |                 |                 |                   |          |                     |             |                  |                     |      | <u>U</u> dskriv        |    |
| Skabelon          | ?               | Ejer<br>NK1     | ?               | Skabelon          | ?        | Ejer<br>NK1         | ?           | Skat             | elon                | ?    | Ejer<br>NK1            | ?  |
| 1. brevbemær      | kning           |                 |                 |                   |          |                     |             |                  |                     |      |                        |    |
| 2. brevbemær      | kning           |                 |                 |                   |          |                     |             |                  |                     |      |                        |    |
| Udskriftso        | polysn          | inaer           |                 |                   |          |                     |             |                  |                     |      |                        |    |
| Printer           | 值?              | Ejer            | 喧?              | Printer           | 個?       | Ejer                | 個?          | Print            | er                  | 宿?   | Ejer                   | 個? |
| Medd.printer      | 個?              | Ejer            | 值?              | Medd.printer      | 宿?       | Ejer                | 管?          | Med              | d.printer           | @?   | Ejer                   | 宿? |
| Antal kopier      |                 | Udskriv fr      | a side          | Antal kopier      |          | Udskriv             | fra side    | Anta             | l kopier            |      | Udskriv fra s          | de |

## Udskriv epikrise

| 🔒 B - OPUS Arbe       | ejdsplads - Pro    | duktion - 1      | 301 - BGR0000      | 4        |                     |           |                   |                       |                     |                 |              |
|-----------------------|--------------------|------------------|--------------------|----------|---------------------|-----------|-------------------|-----------------------|---------------------|-----------------|--------------|
| Moduler Ov            | ersigt Links       | s <u>P</u> rogra | mmer <u>H</u> jælp |          |                     |           |                   |                       |                     |                 |              |
| Ajourfør indlæ        | ggelse             |                  |                    |          |                     |           |                   |                       |                     |                 |              |
| Indlæggelse           | Psykiatriske       | kontaktop        | lysninger Uds      | kriv læd | ebreve              |           |                   |                       |                     |                 |              |
|                       |                    |                  |                    |          |                     | _         |                   |                       |                     |                 |              |
| Person- og            | kontaktop          | lysninge         |                    |          |                     |           |                   |                       |                     | <u>? E ×</u>    |              |
| CPR-nr.               | Alder              | Diskretion       | /beskyttelse       | I I      | 1301                |           | Beh. ansvi<br>NK1 | HT                    | Kontaktar<br>3092NK | isvar<br>L      |              |
|                       |                    |                  | Cave               | Fr 21    | a dato<br>7.05.2010 | Fra<br>10 | kl.<br>1:11       | Til dato<br>29.05.201 | 0 3                 | ni ki.<br>12:52 |              |
|                       |                    |                  |                    |          |                     |           |                   |                       |                     |                 |              |
| t mashrous            |                    | _                |                    |          | _                   |           |                   |                       | •                   |                 |              |
| Lægebreve             | ·                  |                  |                    |          |                     |           |                   |                       |                     | ( 🖬 X           |              |
|                       |                    |                  |                    |          |                     |           |                   |                       | <u>U</u>            | lskriv          | ]            |
| Skabelon<br>EPI       | ? Ejer             | ?                | Skabelon           | ? 8      | ijer<br>iK1         | ?         | Skabelor          |                       | P Ejer<br>NK1       | ~               |              |
| 1. brevbemærkn        | sing               |                  |                    |          |                     |           |                   |                       |                     |                 | $\mathbf{i}$ |
| 2. brevben ærkn       | ling               |                  |                    |          |                     |           |                   |                       |                     |                 | $\mathbf{X}$ |
| Udskriftson           | lysninger          |                  |                    |          |                     |           |                   |                       |                     |                 | $\sim$       |
| Printer<br>BRV-2      | 1 ? Ejer<br>3092NK | 1 1 7            | Printer            | 9b ? (   | jer                 | B ?       | Printer           | 10                    | P Ejer              | 10.7            |              |
| Medd.printer<br>BRV-2 | B 7 Ejer<br>3092NK | 1 7 1            | Medd.printer       | 9D 7 E   | jer                 | 8D 7      | Medd.pri          | nter 📆                | P Ejer              | 10 7            |              |
| Antal kopier          | Lidakriv           | fra side         | Antal kopier       | 1        | idskriv fra sie     | le l      | Antal kos         | ler                   | Udskrie             | v fra zide      |              |
|                       | 1                  |                  |                    |          |                     |           |                   |                       |                     |                 |              |
|                       | `                  |                  |                    |          |                     |           |                   |                       |                     |                 | ``           |

Skriv 'epi' og tab 1 gang

Derefter 'udskriv'